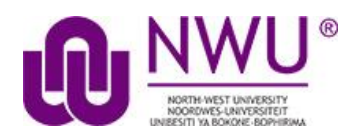

## How does a student join a group on an eFundi course site

This tutorial is explanatory of the steps you need to take when joining a group on your eFundi course sites.

Not all sites have groups to join as it is dependent on your lecturer if they will set up groups for a particular teaching and learning purpose.

## Joining a group on an existing eFundi course site

1. Go to your module code and click on Site Info

| ACCF 111 P Year 2019 V |                                                                                                    |                                                                                                    |  |  |  |  |
|------------------------|----------------------------------------------------------------------------------------------------|----------------------------------------------------------------------------------------------------|--|--|--|--|
| SITE INFO              |                                                                                                    | <b>%</b>                                                                                                    |  |  |  |  |
| ACCF 111 P Year 2019   |                                                                                                    |                                                                                                    |  |  |  |  |
| rm                     | Year 2019                                                                                              |                                                                                                    |  |  |  |  |
| e URL                  | http://efundi-test.nwu.ac.za/portal/site/034c0c69-93c2-4a2d-b03d-e733acf3                              | 3c9df                                                                                                    |  |  |  |  |
| e contact and email    | EVANGELINE BALLIES, 22911669@nwu.ac.za                                                                 |                                                                                                    |  |  |  |  |
| TeX                    | Disabled                                                                                               |                                                                                                    |  |  |  |  |
| Groups you can joi     |                                                                                                    |                                                                                                    |  |  |  |  |
|                        | 9 V<br>SITE INFO<br>CF 111 P Year 20<br>m<br>e URL<br>e contact and email<br>TeX<br>Groups you can joi | 9   SITE INFO   CF 111 P Year 2019   m   Year 2019   e URL   http://efundi-test.nwu.ac.za/portal/site/034c0c69-93c2-4a2d-b03d-e733acf3   e contact and email   EVANGELINE BALLIES, 22911669@nwu.ac.za   TeX   Disabled |  |  |  |  |

- 2. Click on the blue Groups you can join bar
- 3. A list of joinable groups will appear
- 4. Click on the *Join* button on the group you wish to join.

| Þ | Groups              |              |            |         |      |
|---|---------------------|--------------|------------|---------|------|
|   | Groups you can join |              |            |         |      |
|   |                     |              |            |         |      |
|   | Title               | Joinable Set | Size (Max) | Members | Join |
|   | Group 1 1           | Group 1      | 0 (2)      | N/A     | Join |
|   | Group 1 2           | Group 1      | 0 (2)      | N/A     | Join |

5. You are now a member of a group

| Groups you are a member of. |
|-----------------------------|
| Group 1 1                   |
|                             |
|                             |